# 7.4.2 TP : installation d'un périphérique tout-en-un et de son logiciel

## Introduction

Imprimez et effectuez ce TP.

Au cours de ce TP, vous apprendrez à installer un périphérique tout-en-un. Vous apprendrez à rechercher, télécharger et mettre à jour le pilote et le logiciel du périphérique tout-en-un.

## Configuration matérielle requise

- Ordinateur équipé de Windows XP Professionnel
- Connexion Internet
- Périphérique tout-en-un

#### Étape 1 :

Si vous installez un dispositif tout-en-un qui se connecte à un port parallèle, éteignez l'ordinateur et connectez le câble parallèle au périphérique tout-en-un et à l'ordinateur. Branchez le cordon d'alimentation du périphérique tout-en-un sur une prise de courant et, le cas échéant, déverrouillez le périphérique. Redémarrez l'ordinateur.

Si vous installez un périphérique USB tout-en-un, branchez-le à l'ordinateur à l'aide d'un câble USB. Si nécessaire, branchez le cordon d'alimentation du périphérique tout-en-un sur une prise de courant. Si le périphérique tout-en-un est verrouillé, déverrouillez-le.

#### Étape 2 :

Windows détecte le nouveau matériel.

La page « Assistant Mise à jour du matériel » s'affiche.

Activez la case d'option Oui, cette fois seulement, puis cliquez sur Suivant.

| Assistant Mise à jour du matériel |                                                                                                    |  |
|-----------------------------------|----------------------------------------------------------------------------------------------------|--|
|                                   | <ul> <li>Bienvenue dans l'Assistant Mise à jour du matériel</li> <li>Windows recherche les logiciels en cours et mis à jour sur votre ordinateur, sur le CD d'installation du matériel ou sur le site Windows Update (avec votre permission).</li> <li>Lisez notre Déclaration de confidentialité</li> <li>Autorisez-vous Windows à se connecter à Windows Update pour rechercher des mises à jour ?</li> <li>Oui, cette fois seulement</li> <li>Oui, maintenant et chaque fois que je connecte un périphérique</li> <li>Non, pas pour cette fois</li> <li>Cliquez sur Suivant pour continuer.</li> </ul> |  |
|                                   | < Précédent Suivant >                                                                                                    |  |

La page « Assistant Mise à jour du matériel » s'affiche à nouveau.

L'option par défaut est « Installer le logiciel automatiquement (recommandé) ».

Cliquez sur Suivant.

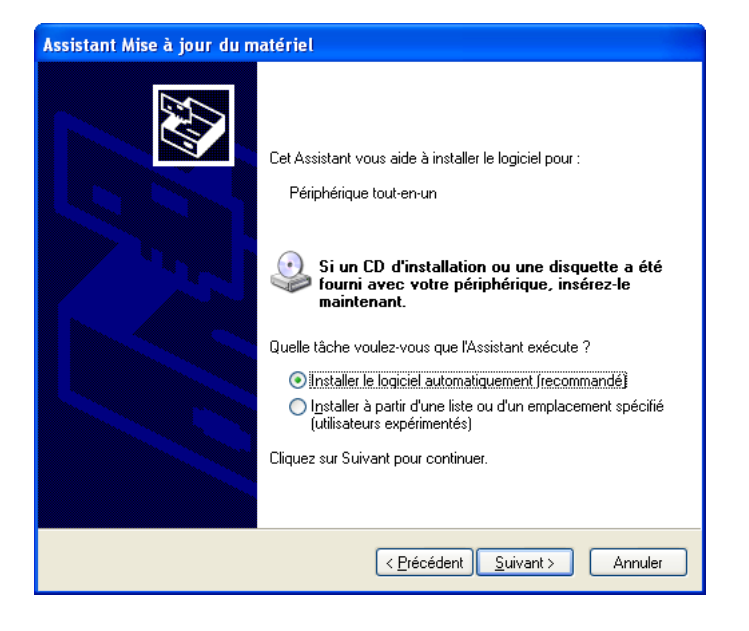

La page « Veuillez patienter pendant que l'Assistant recherche » s'affiche.

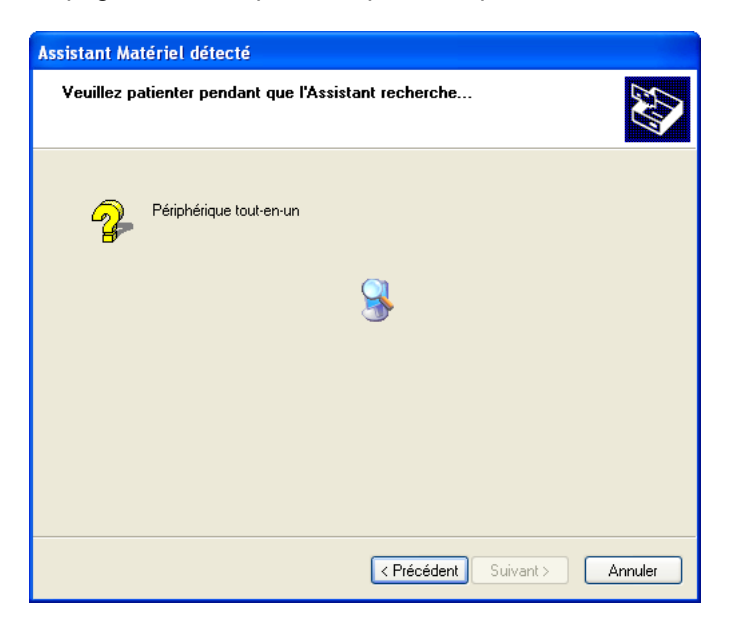

La page « Impossible d'installer ce matériel » peut s'afficher.

Dans ce cas, cliquez sur Terminer.

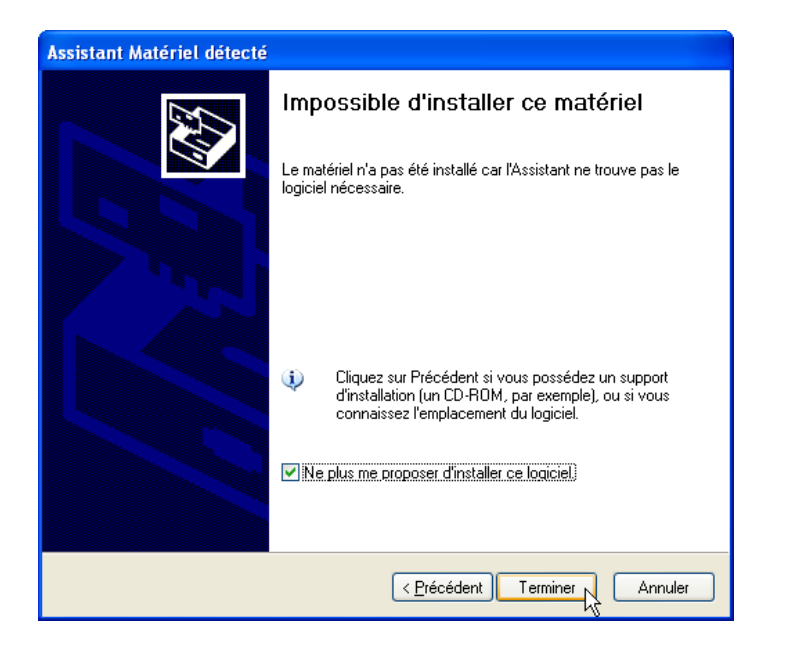

## Étape 3 :

Si l'ordinateur ne détecte pas le périphérique tout-en-un, cliquez avec le bouton droit sur **Poste de travail**, puis sélectionner **Gérer > Gestionnaire de périphériques**.

Sous « Autres périphériques », double-cliquez sur le périphérique tout-en-un à installer.

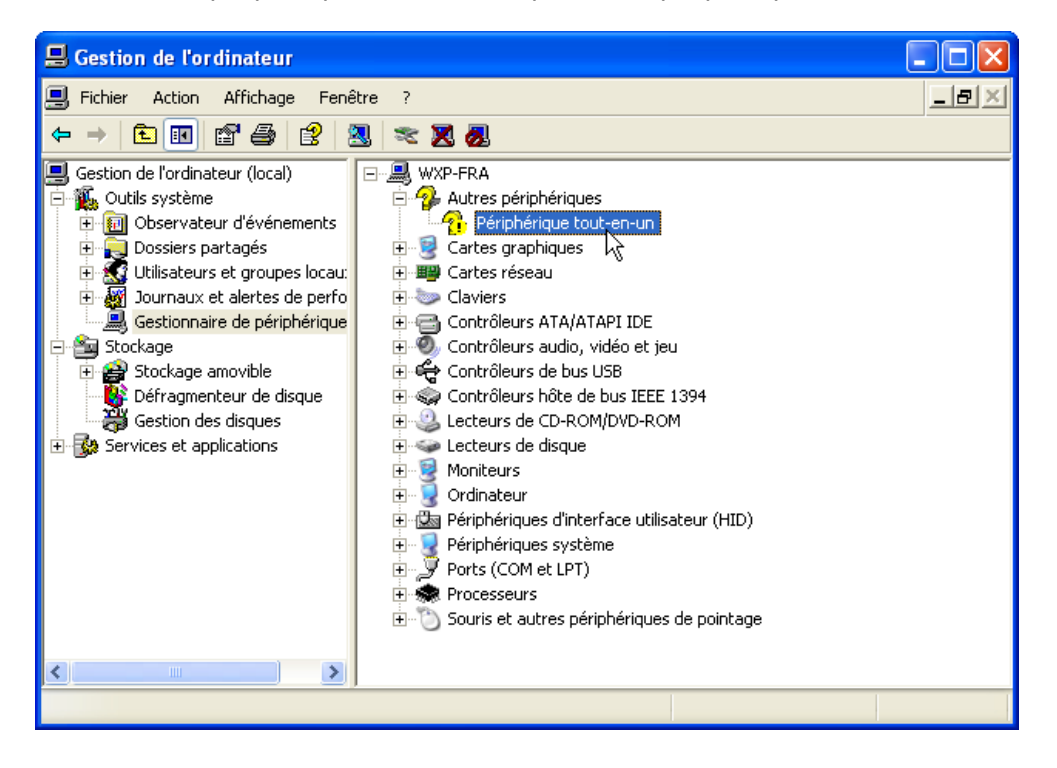

#### Étape 4 :

La page « Propriétés » du périphérique tout-en-un s'affiche.

La zone « État du périphérique » comporte la mention « Les pilotes de ce périphérique ne sont pas installés. (Code 28) ».

Ne cliquez pas sur « Réinstaller le pilote » pour l'instant.

Cliquez sur **Annuler**.

| Propriétés de Périphérique tout-en-un                                                 |
|---------------------------------------------------------------------------------------|
| Général Pilote Détails                                                                |
| Périphérique tout-en-un                                                               |
| Type de périphérique : Autres périphériques                                           |
| Fabricant : Inconnu                                                                   |
| Emplacement : Emplacement 0 (USB Device)                                              |
| État du périphérique                                                                  |
| Les pilotes de ce périphérique ne sont pas installés. (Code 28)                       |
| Cliquez sur Réinstaller le pilote pour réinstaller les pilotes de ce<br>périphérique. |
|                                                                                       |
| <u>B</u> éinstaller le pilote                                                         |
| Utilisation du périphérique :                                                         |
| Utiliser ce périphérique (activé)                                                     |
| OK Annuler                                                                            |

### Étape 5 :

Recherchez le fabricant et le numéro de modèle du périphérique tout-en-un.

Visitez le site Web du fabricant et recherchez la page de téléchargement de produits ou de support. Téléchargez les pilote et logiciel les plus récents pour le modèle de périphérique tout-en-un que vous avez installé. Le logiciel et le pilote doivent être compatibles avec votre système d'exploitation.

Téléchargez le pilote dans un dossier temporaire sur votre Bureau.

Double-cliquez sur le fichier d'installation téléchargé.

| WinZip Self-Extractor - SetupSG.exe |        |  |
|-------------------------------------|--------|--|
| Périphérique tout-en-un Setup       | Setup  |  |
|                                     | Cancel |  |
|                                     | About  |  |

## Étape 6 :

Débranchez le périphérique tout-en-un, puis rebranchez-le.

Le système d'exploitation Windows XP détecte le nouveau périphérique et installe les nouveaux pilotes.

Pour vérifier, cliquez avec le bouton droit sur **Poste de travail**, puis sélectionnez **Gérer > Gestionnaire de périphériques**. Le périphérique tout-en-un, installé sous « Périphérique d'images », situé dans le volet droit, s'affiche.

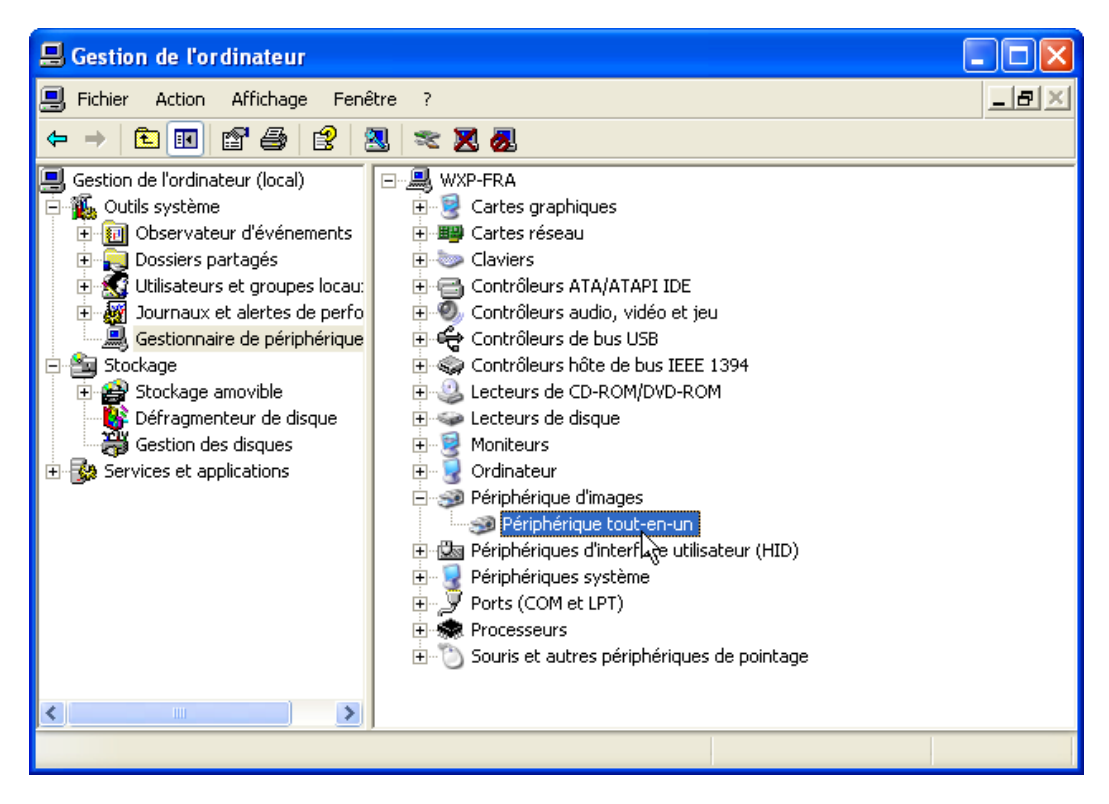